零細企業・新規起業者のための Access 入門

## 零細企業・新規起業者のにめのAccess Acia

合同会社はままつ 88

2020年4月25日

この資料は、零細企業や新規企業者など厳しい企業環境で、データ管理に潤沢な費用をかけられない方を想定し、独力でデータベースシステムを作成するために作成された資料です。

資料は Access2016 をベースに作成してあります。お持ちの Access と画面構成等に違いがある可能性があることはあらかじめご了承ください。

なお、資料で使用されている Access、Excel は米国 Microsoft Corporation の米国およびその他の国における登録商標または商標です。

## 目次

| ١.  | クエリの基本操作          | . 1 |
|-----|-------------------|-----|
|     | 1. クエリのデザインビュー    | .2  |
|     | 2. 表示するテーブルとフィールド | .3  |
|     | 3. クエリの具体例        | .3  |
| ١١. | クエリの設定            | .5  |
|     | 1. 並べ替えの設定        | .5  |
|     | 2. 抽出条件の指定        | .6  |
|     | 3. 集計             | .9  |

[ クエリの基本操作

クエリは仮想表という言葉で表されることがあります。複数のテーブルに分割して格納した データを、クエリで結びつけて画面に表示させることができます。また演算フィールドと呼ば れる計算をさせるためのフィールドを追加することもできます。あるいは抽出条件を指定した り、並べ替えを行ったりすることもできます。クエリはデータの加工場のようなイメージでし ょうか。

そしてクエリで設定したデータをもとにフォームやレポートを作成します。フォームやレポートからみればクエリはデータの供給源ということになります。

テーブルは単にデータを格納するための役割ですが、クエリは加工場ですので実際にデータ ベースを作成すると、テーブルの数の数倍のクエリを作成するケースが多いです。特定のフォ ームやレポートのためにクエリを作成するためです。

ただしここで明確にしておかなければならいません。クエリには一切データは格納されてい ません。データが格納されているのはテーブルです。クエリをこのテーブルとこのテーブルを 結びつけてね、とかこのフィールドのこの条件を満たすデータだけ抽出してね、データをこの 順番に表示してね、といった設計図だけが保存されています。その設計図をもとにテーブルか らデータを抽出して画面上に表示させているのです。従ってクエリをいくらたくさん作ったと してもデータベース全体の容量にはあまり影響を及ぼしません。

ただしたくさんクエリを作成するので、あとでこのクエリは何の役割だっけ、とわからなくならないように、上手にクエリ名を付けることをお勧めします。

1. クエリのデザインビュー

クエリの作成は、クエリのデザインビュ ーで行います。「作成」タブの「クエリデ ザイン」のボタンをクリックしてクエリの デザインビューを表示します。 デザインビューが表示されると同時に 「テーブルの表示」ウィンドウが起動しま すので、必要なテーブル(あるいはクエリ)

| 1 1 1 1 1 1 1 1 1 1 1 1 1 1 1 1 1 1 1                       | 売上管理:デー                   | タペース- C:¥Users¥t_f                              | ur¥OneDrive ···         |                                                                                                    | Furuh             | ashi Tatsuya 👩 |             | × |
|-------------------------------------------------------------|---------------------------|-------------------------------------------------|-------------------------|----------------------------------------------------------------------------------------------------|-------------------|----------------|-------------|---|
| ファイル ホーム                                                    | 作成外部デ・                    | -タ データベースツ                                      | ール ヘルプ                  | デザイン                                                                                                    | ▶ 実行したい           | v作業を入力してください   | ,)          |   |
| アプリカーション<br>パーツ・                                            | テーブル SharePo<br>デザイン リスト・ | int カエリ<br>ウィザー デザイン                            | □□□ ↓<br>フォーム フォ・<br>デザ | - ム 空白の 日<br>- ム 空白の 日<br>- イン フォーム 日 -                                                                                             | レポート レポート<br>デザイン |                | 770 😤       |   |
| テンプレート                                                      | テーブル                      | クエリ                                             |                         | フォーム                                                                                                    | レオ                | -1 7           | クロとコード      | ~ |
| すべての Acces                                                  | S⊙ « 📴                    | 受注Q ×                                           |                         |                                                                                                    |                   |                |             |   |
| 検索                                                          | Q                         | 受注                                              |                         | 得意先                                                                                                    |                   |                |             | f |
|                                                             | ×                         | *<br>受注コード<br>爆変売コー<br>受注日<br>納品日<br>請次日<br>入金日 | s                       | *<br>* 環意先2<br>フバガナ<br>- 復意先2<br>北当署<br>都便要都<br>都便要都<br>都便要都<br>都」<br>一<br>一<br>一<br>一<br>一<br>一<br>一<br>一<br>一<br>一<br>一<br>一<br>一 |                   |                |             |   |
| ₩<br>● 受注明細Q                                                | 4                         | 1                                               |                         |                                                                                                    |                   |                |             |   |
| フォーム                                                        | \$                        | フィールド:<br>テーブル:<br>並べ替え:                        |                         | 5±8<br>5±                                                                                                    | 約品日<br>受注         | 得意先コード<br>受注   | 得意先名<br>得意先 | * |
| <ul> <li>         ・·····         ・···         ・··</li></ul> |                           | 表示                                              | ×.                      | (*)                                                                                                    | <u>e</u>          | (v)            | (*)         |   |

図 1 デザインビュー

をウィンドウ上部に表示させます。なお、既存のクエリを開く場合は「テーブルの表示」ウィ ンドウは起動しません。必要があればウィンドウ上部で右クリックして、ショートカットメニ ューから「テーブルの表示」をクリックしてください。

画面上部にテーブルが表示され、下部に必要なフィールドを追加していくことになります。

フィールド名をダブルクリックすると下部の末尾にフィールドを追加することができます。ま

た上部からフィールドをドラッグすることで任意の位置に追加することもできます。

下部には、"フィールド名"、"テーブル名"、"並べ替え"、"表示"の各欄と抽出条件の指定欄が あります。

またデザインビューの右下にビューを切り替えるボタンがあり、デザインビューとデータシートビュー、SQL ビューを切り替えることができます。デザインビューで設定したのちに、デ ータシートビューに切り替えて、正しく設定されているかを確認することができます。 また、クエリのデザインビュ

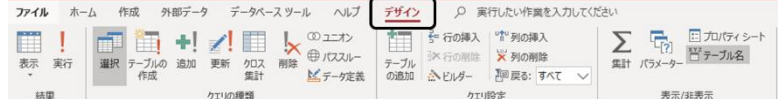

ーが表示されている状態ですと

図 2 クエリツールの「デザイン」 タブ

リボンに、クエリツールの「デザ

イン」タブが表示されます(図2)。クエリの種類を変更したり、アクションクエリを実行した りといった操作は主にこのタブを使用します。

2. 表示するテーブルとフィールド

クエリの上部に表示させるテーブルは、そのクエリを作成するのに必要なテーブルを表示さ せます。基本的にはリレーションシップが結ばれているテーブルを表示してください(稀にク エリのデザインビューで簡易的にリレーションシップを結ぶ時がありますが、これはイレギュ ラーなケースだと考えてください)。リレーションシップで結ばれていれば、テーブルをいくつ 表示しても構いません。

上段で追加したテーブルから必要なフィールドを下部に下ろします。おろしたフィールドに 関しては、そのフィールド名とテーブル名が表示されます。「並べ替え」及び「抽出」欄は初期 においては空白になりますが、「表示」欄にはレ点が入っています。

リレーションシップで結ばれている共通フィールドにおいては、「主キーが設定されていない」、いわゆる外部キー側を下部に下ろしてください。複数のテーブルを結びつけてクエリを作成したケースで、そのクエリを用いてデータを入力する場合、ひとつのテーブルにしかデータが入力できない仕組みになっています。トランザクションテーブルにデータが入力されて、マスタテーブルのデータは自動表示されるイメージです。

3. クエリの具体例

「受注」テーブルと「得意先」テーブルを結びつけた「受注クエリ」を作成します。図3の

ように「受注」「得意先」 テーブルにフィールドがあ るものとし、両テーブルの"得意先コード"フィール ドがリレーションシップで結ばれています。「得意 先」 テーブル側が主キー、「受注」 テーブル側が外部 キーです。

この2つのテーブルのフィールドを、表1のよう に追加します。くれぐれも共通フィールドであ る"得意先コード"は外部キーである「受注」テ

ーブルから追加します。

ビューをデータシートビューに変更し、表示 されるデータが図4です。

テーブルは正規化した形に分割します。その ほうがデータ容量や操作性等に優れるからで す。しかし分割して格納されたデータは、見やすさ からすれば劣ります。従ってクエリで連結すること

で見やすく表示することができます。

このクエリを使って入力できるフィールドは、"受 注コード"、"得意先コード"、"受注日"の3つだけ

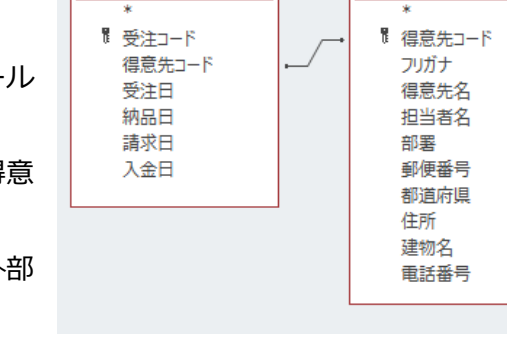

受注

図 3 テーブルのフィールド

得意先

## 表 1 クエリのフィールド

| フィールド名 | テーブル名 |
|--------|-------|
| 受注コード  | 受注    |
| 得意先コード | 受注    |
| 得意先名   | 得意先   |
| 郵便番号   | 得意先   |
| 都道府県   | 得意先   |
| 住所     | 得意先   |
| 建物名    | 得意先   |
| 受注日    | 受注    |

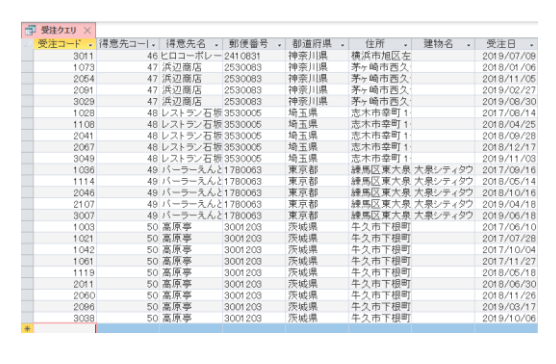

図 4 データシートビュー

です。共通フィールドに値を入力すると、"得意先名"、"郵便番号"、"都道府県"、"住所"、"建 物名"は主テーブルを参照して自動表示されます。 Ⅱ. クエリの設定

1. 並べ替えの設定

クエリにおいてデータの表示順を設定する場合、 デザインビュー下段の"並べ替え"欄を使用しま す。並べ替えに使用するフィールドに、"昇順"また

は"降順"を指定するだけです。

複数のフィールドの並べ替え欄に指定することが

| フィールド:<br>テーブル                  | 受注コード    | 得意先コード<br>受注           | 得意先名<br><del>得意失</del> |
|---------------------------------|----------|------------------------|------------------------|
| 並べ<br>る元<br>表元<br>抽出条件:<br>またはお | 开加!!<br> | 升/// <u>/</u> [<br>[2] |                        |
|                                 | •        |                        |                        |

図 5 並べ替えの設定

できますが、この場合、左側にあるフィールドが優

先されます。図 5 の例ですと、"受注コード"の昇順で並べ替えて、"受注コード"の値が同じ 場合は、その中では"得意先コード"の昇順で表示されることになります。

"得意先コード"を優先させたい場合は、"受注 コード"フィールドを右側に移動させればよい だけですが、ケースによってはフィールドの順番 を変えたくないケースがあります。その場合は、 末尾にもうーつ"受注コード"フィールドを追

| 受注日<br>受注<br>「 「 | 受注コード<br>受注<br>昇順 |  |
|------------------|-------------------|--|
|                  |                   |  |
|                  |                   |  |

図 6 優先順位の変更

加し、そちら側で並べ替えの指定をします。そし

て「表示」欄のレ点を外しておけば、データシートビューには表示されず、並べ替えの指定だ けができることになります。 2. 抽出条件の指定

①基本事項

クエリで抽出条件を設定する場合は、「抽

出条件」欄を使用します。抽出条件には、

>、<、>=、<= などの記号を使用す

| 受注コード<br>受注<br>昇順 | 得意先コード<br>受注<br>昇順     | 得道得道                                  |
|-------------------|------------------------|---------------------------------------|
| M                 |                        |                                       |
|                   |                        |                                       |
|                   | 受注コード<br>受注<br>昇順<br>豆 | 受注コード 得意先コード<br>受注 受注<br>昇順 昇順<br>▼ ▼ |

図 7 抽出条件欄

ることができます。

条件として文字列を指定する場合は、その文字列を"(ダブルクォーテーション)で 括る必要があります。また、条件が日付の場合は、# (シャープ)で括る必要があり ます。

また空白のデータを抽出したい場合は is null 、空白でないデータを抽出したい場合 は、is not null を指定します。

② 同一フィールドへの OR 条件
 同じフィールドに OR 条件で指定する場合。
 図 8 では、"都道府県"フィールドで 愛知県、
 岐阜県、三重県、静岡県のいずれか (OR 条件)
 のデータを抽出する例です。OR 条件の場合
 は、下に列記すればよいです。

| ·号 | 都道府県<br>得意先 | 住所<br>得意先 |
|----|-------------|-----------|
|    |             |           |
|    |             |           |

## 図 8 同一フィールドへの OR 条件

③ 同一フィールドへの AND 条件

同一フィールドに対して AND 条件で指定する 場合。図9では"受注日"フィールドで、 2019年4月1日以降、と、2019年9月30日 以前、という2つの条件を満たす(AND条件)

| 受注日受注                              |  |
|------------------------------------|--|
| -#2019/04/01# Apd <=#2019/09/20#   |  |
| /-#2013/04/01# Fild (-#2013/03/00# |  |
|                                    |  |
|                                    |  |

図 9 同一フィールドへの AND 条件 データを抽出する例です。AND条件の場合は2

つの条件を And で結んで記述します。And で結んでいけばいくつでもつなげて書

けることができます。

④ 異なるフィールドの OR 条件

異なるフィールドに対して OR 条件の抽出条件

を指定する場合。図 10 では、受注日が 2019 年

4月1日以降であるか、または請求日が2019年

4月1日以降であるデータの抽出例です。 図 10 異なるフィールドの OR 条件

| フィールド:<br>テーブル: | 受注日<br>受注      | 諸求日<br>受注      |
|-----------------|----------------|----------------|
| 並べ替え:<br>表示:    |                |                |
| 抽出条件:<br>または:   | >=#2019/04/01# | >=#2019/04/01# |
|                 |                |                |
|                 |                |                |
|                 |                |                |
|                 |                |                |

OR 条件の場合、行を変えて記述すると OR 条件になります。3 つ以上のフィールド

で設定する場合も同様です。

⑤ 異なるフィールドの AND 条件 異なるフィールドに対して AND 条件の抽出条件を 指定する場合。図 11 では受注日が 2019 年 4 月 1

| フィールド:<br>テーブル:       | 受注日<br>受注 | 請求日<br>受注 |
|-----------------------|-----------|-----------|
| 亚ベ替ス:<br>表示:<br>抽出条件: |           |           |
| または                   |           |           |
|                       |           |           |
|                       |           |           |

図 11 異なるフィールドの AND 条件

日以降であり、なおかつ、請求日が2019年4月1

日以降であるデータの抽出例です。

AND 条件の場合は、同じ行に記述します。3 つ以上のフィールドで設定する場合も同

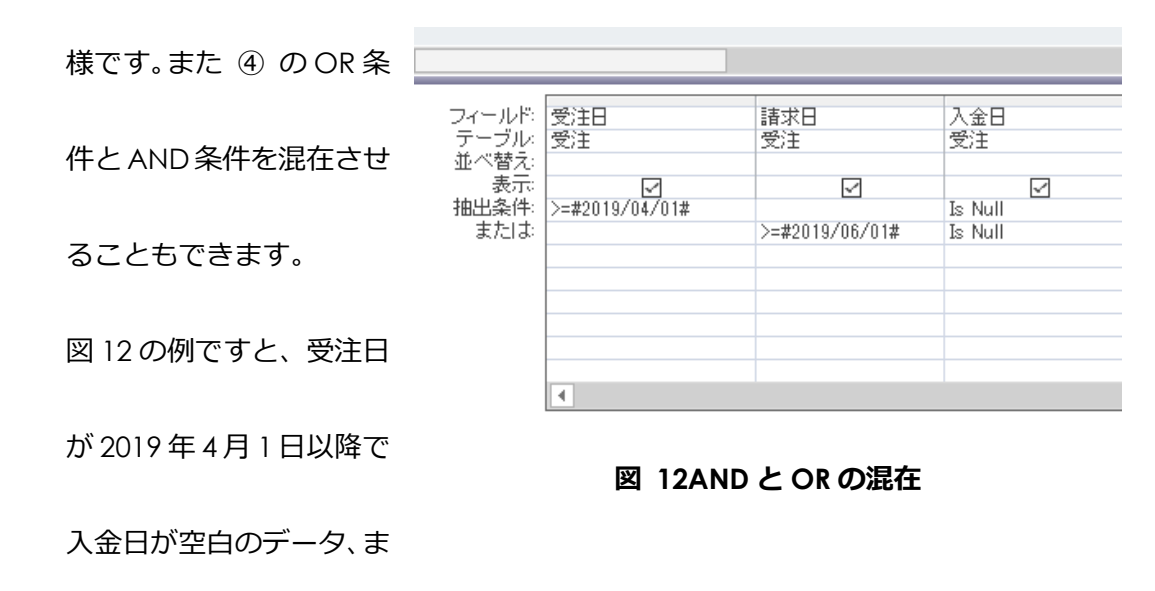

たは請求日が2019年6月1日以降で入金日が空白のデータを抽出します。

⑥ Like 演算子

Access の抽出条件の指定においてワイルドカードとい

うものが使用できます。このワイルドカードを使用する

際に、Like 演算子を用います。

ワイルドカードとはどのような文字列にもマッチする

| 商品名商品            | 分類<br>商品 |
|------------------|----------|
| ☑<br>Like ″*果汁*″ |          |
|                  |          |

図 13 ワイルドカード

ものを意味します。ワイルドカードの代表的なものとし

て \* (アスタリスク)があげられます。 \* は任意の文字列と解釈されます。例え ば

Like "果汁 \*"

という抽出条件を使用すれば、"果汁"という文字列の後ろにどのような文字列が連なっていても抽出されますから「"果汁"で始まる」という抽出条件になります。 同様に、Like"\*果汁"とすれば「"果汁"で終わる」という抽出条件になります。

Like "\*果汁\*"

とすれば、"果汁"の前後にどのような文字列が連なっていても抽出されますから 「"果汁"を含む」という抽出条件になります。Like 演算子は \* も含めて全体を "(ダブルクォーテーションで括ります。

3. 集計

売上、利益、経費・・・企業活動において集計は避けて 通れません。集計において重要なのは、グループ化のフィ ールドと集計するフィールドを明確にすることです。例え ば「得意先ごとに、金額を合計する」といった場合、〇〇 ごとにとか〇〇別にに該当するのがグループ化のフィー

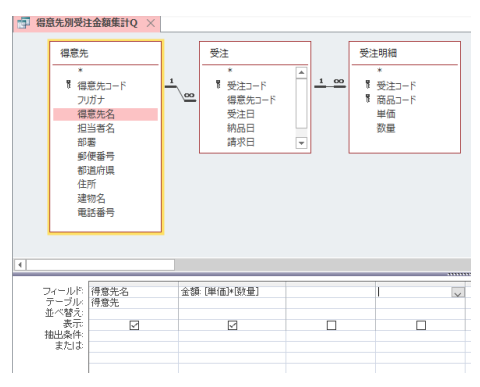

図 14 集計クエリのフィールド

ルド、それに対して合計するとか平均を求めるのが集計するフィールドになります。

クエリで集計するにあたっては、グループ化のフィー ルドと集計するフィールド以外のフィールドは追加して はいけません。図 14 は「得意先」「受注」「受注明細」を 結合したクエリですが、得意先ごとに金額を集計するの で、追加するフィールドは"得意先名"と"金額"([単価]

\* [数量]の演算フィールド) だけにしてあります。

|                                                                                                    |                                                        | クエリッール 売上                                                                                         | 管理:データベース- С                                                      | ¥Users¥t_fur¥OneD                | りrive¥デスクト     |
|----------------------------------------------------------------------------------------------------|--------------------------------------------------------|---------------------------------------------------------------------------------------------------|-------------------------------------------------------------------|----------------------------------|----------------|
| 8データ データ                                                                                            | ベースツール へル                                              | <i>ば デザイ</i> ン メ                                                                                  | <ul> <li>実行したい作業を</li> </ul>                                      | 入力してください                         |                |
| ★! /! [<br>追加 更新 欠<br>集                                                                             | □ ↓ 00 ユニオン<br>ロス 削除 ⊕ パススル<br>計 <sup>(1)</sup> ★ データン | > 1 1 1 1 1 1 1 1 1 1 1 1 1 1 1 1 1 1 1                                                           | 挿入 <sup>1</sup> 2 <sup>11</sup> 列の挿入<br>削除 × 列の削除<br>5-  ■ 戻る: すべ | τ ~                              | [?]<br>(7)×-9- |
| クエリの種類                                                                                              |                                                        |                                                                                                   | クエリ設定                                                             | $\square$                        | 表示/非           |
| 雷 得意先別受注                                                                                            | 主金額集計Q ×                                               |                                                                                                   |                                                                   |                                  |                |
| (御意矢<br>*<br>*<br>*<br>*<br>*<br>*<br>*<br>*<br>*<br>*<br>*<br>*<br>*<br>*<br>*<br>*<br>*<br>*<br>* | 意先コード <u>1</u><br>成ナ<br>意先久                            | 受注<br>*<br>*<br>·<br>·<br>·<br>·<br>·<br>·<br>·<br>·<br>·<br>·<br>·<br>·<br>·<br>·<br>·<br>·<br>· | ±                                                                 | E明編<br>*<br>受注コード<br>商品コード<br>単価 |                |
| •                                                                                                   |                                                        |                                                                                                   |                                                                   |                                  |                |
| フィールド                                                                                               | 得意先名                                                   | 金額 [単価]*[数量]                                                                                      |                                                                   |                                  |                |
| (第二) (1) (1) (1) (1) (1) (1) (1) (1) (1) (1                                                         | 何息元<br>グルーブ化                                           | グループ化                                                                                             | ]                                                                 |                                  |                |
| 表示<br>推出条件<br>または                                                                                   |                                                        | Ø                                                                                                 |                                                                   |                                  | C              |

図 15 集計クエリへの変更

これを集計クエリに変更します。「デザイン」タブの「集計」ボタンをクリックします。クエ リ下部に「集計」欄が表示されます。最初はすべてのフィールドが"グループ化"になっていま すが、集計するフィールドである"金額"を集計方法である"合計"に変更します。集計方法は "合計"以外にも"平均"や"カウント"、"標準偏差"など多くのものがあります。 データシートビューに切り替えて結果を確認すると、得意先別に金額の合計が表示されているはずです。

グループ化のフィールド、集計するフィールドは必ずしも1つずつでなくても結構です。例 えば、「得意先別、商品分類別に金額を合計する」とか「得意先別に、金額の合計と平均を求め る」という集計も可能です。

クエリのデータに抽出条件を指定したい場合ですが、 グループ化のフィールド、集計するフィールドに抽出条 件を指定するのは問題ありませんが、それ以外のフィー ルドで抽出条件を指定したいケースもあります。例えば

| 得意先名<br>得意先 | 金額:[単価]*[数量] | 受注日<br>受注      |
|-------------|--------------|----------------|
| グループ化       | 合計<br>       | Where 条件       |
|             |              | >=#2019/04/01# |
|             |              |                |
|             |              |                |
|             |              |                |

図 16 抽出条件の指定

「得意先別に金額の合計を求めたいのだけど、2019年

4月1日以降のデータで集計したい」といったケースです。この場合、抽出条件を設定するフィールドを追加し抽出条件を指定します。そして「集計」欄を"Where 条件"にしてください。 これはグループ化のフィールドでも、集計するフィールドでもないのでどちらを指定すること もできません。"Where 条件"を指定することで、抽出のためだけのフィールドであることが 認識されます。